## Exercices pratiques pour Android : Se familiariser avec l'interface en s'amusant !

**<u>Objectif :</u>** Apprendre à toucher et glisser sur l'écran.

- 1. Placez votre doigt sur l'écran et déplacez-le pour faire défiler l'écran vers le haut, le bas, la gauche ou la droite.
- 2. Touchez une icône sur l'écran d'accueil pour ouvrir une application.

**Objectif :** Apprendre à accéder aux applications.

- 1. Appuyez sur l'icône \*\*Applications\*\* (les carrés empilés) située en bas de l'écran.
- 2. Faites défiler la liste des applications et appuyez sur une application pour l'ouvrir.

**<u>Objectif</u>** : Apprendre à revenir à l'écran d'accueil.

• Appuyez sur le \*\*bouton d'accueil\*\* (icône de la maison) en bas de l'écran pour revenir à l'écran d'accueil.

**<u>Objectif</u>**: Apprendre à basculer entre les applications ouvertes.

- 1. Appuyez sur le \*\*bouton des applications récentes\*\* (souvent un carré ou une icône avec trois lignes).
- 2. Faites défiler les applications ouvertes et sélectionnez-en une pour y revenir, ou balayez-les pour les fermer.

**<u>Objectif</u>**: Apprendre à organiser les icônes sur l'écran d'accueil.

- 1. Touchez et maintenez une application sur l'écran d'accueil.
- 2. Faites glisser l'icône vers une autre pour la mettre dans un \*\*dossier\*\*.
- 3. Déplacez ou supprimez des applications selon vos préférences.

**<u>Objectif</u>** : Apprendre à personnaliser les paramètres de votre appareil.

- 1. Balayez vers le bas depuis le haut de l'écran pour ouvrir le \*\*menu des paramètres rapides\*\*.
- 2. Appuyez sur l'icône \*\*roue dentée\*\* pour ouvrir les \*\*Paramètres\*\*.
- 3. Explorez différentes options comme le \*\*Wi-Fi\*\*, le \*\*son\*\* et \*\*l'affichage\*\*.

**<u>Objectif</u>** : Apprendre à éteindre ou redémarrer l'appareil Android.

- 1. Appuyez et maintenez-le \*\*bouton d'alimentation\*\* jusqu'à ce que les options apparaissent.
- 2. Sélectionnez \*\*Éteindre\*\* ou \*\*Redémarrer\*\* pour éteindre ou redémarrer votre appareil.

## ✓. Conclusion : Félicitations !

Vous avez terminé ce guide d'exercices pour Android. Continuez à explorer les fonctionnalités de votre appareil pour devenir plus à l'aise avec Android.